#### セットアップ

# ZERO をバージョンアップしたい。 (ネット認証ライセンス(LAN)タイプ)

サーバーパソコンとクライアントパソコンのバージョンアップ をFC コンシェルジュから行います。 まず、サーバーパソコンで「FC ネット認証ライセンス LAN モー ドサービスコントロール」プログラムを更新します。 その後、ご利用のクライアントパソコンでバージョンアップを行 います(複数台)。

#### 所要時間

・インターネットやパソコンの性能にもよりますが、1 台あたり約 30 分程度かかります。

## ご注意

- ・バージョンアップを行う前に、ARCHITREND ZERO 等、福井コンピュータグループのアプリケーションはすべて終了しておいてください。
- ・データ/マスタを共有し、複数台でご利用の環境では、全台同時にバージョンアップを行ってください。 複数台でデータ/マスタをサーバーで共有している環境下では、特定のパソコンだけバージョンアップをするこ とによりデータ/マスタの互換性が損なわれる可能性があります。

### サーバーとは

- ・親機となるパソコンのことを指します。
- この親機でライセンス認証を実施し、子機から親機に通信接続し CAD を動作します。
- ・LAN モードでは、親機が1台で、子機が複数台のネットワーク運用となります。
- ・サーバーが本社、クライアントが支店というような建物を超えた運用は動作保証外となります。

### クライアントとは

- ・実際に CAD を動作する子機側のパソコンのことを指します。
- ・子機だけでは CAD は動作せず、親機にインストールされている FC ネット認証 LAN サービスコントロールまで 通信接続し、正しく通信ができる場合に子機が動作します。

# サーバーパソコンでの作業

サーバーパソコンの FC ネット認証ライセンス LAN モードサービスコントロールの更新を行います。

※ サーバーパソコンに FC コンシェルジュがインストールされていない場合は、 $1 \sim 5$ の作業はクライアントパソコンで行ってください。

デスクトップ上のアイコンかタスクバー内のアイコンをクリックし、FC コンシェルジュを開きます。

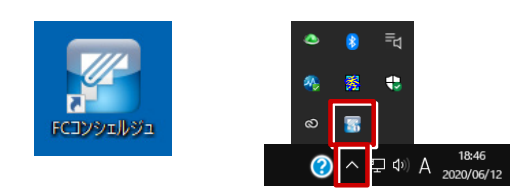

2

FC コンシェルジュの「プログラム更新」を選び、「最新版プログラムのダウンロード」の「建築」を クリックします。

|                                                                                                    |                                                                        | FCコンシェルジ                                                                                                    | ia.                                                                                                    |                                                        |
|----------------------------------------------------------------------------------------------------|------------------------------------------------------------------------|----------------------------------------------------------------------------------------------------|----------------------------------------------------------------------------------------------------|--------------------------------------------------------|
| サポートサイトはこちらから                                                                                                    | ご案内 プログラム<br>夏新                                                        | ネット認証<br>ライセンス 保守契約<br>特身                                                                                                    |                                                                                                    | ▶ FGアカウントのご利用はこちらから                                    |
| プログラム更新メニュー                                                                                                    |                                                                        |                                                                                                    |                                                                                                    |                                                        |
| 辰                                                                                                    | <b>最新版プログラ</b><br>新プログラム及び最新版シス                                        | <b>ムのダウンロート</b><br><sub>テムのダウンロードはこちら</sub>                                                                                                    | <b>*</b><br>から。                                                                                                    | 更新プログラム<br>ご利用中のフログラムを<br>最新ビルドに更新します。                 |
| FE \$7/1-5/1                                                                                                    | 本サービスは、FCメ<br>ご契約の方専用のサ・<br>※保守契約期間内に最非<br>※マーキュリーフレンド                 | ンパーシップ <mark>安心 パック</mark> ま;<br>- ピスとなります。<br>版をダウンロードいただきます。<br>リーサービスも対象となります。                                                                    | たは <b>プログラム保守</b> を<br>こうお願いいたします。                                                                                               | <b>自動で更新する</b><br>ソフトウェアの自動更新                          |
| <ul> <li>建築</li> <li>AROHITEND ZERO</li> <li>AROHITEND ZERO</li> <li>AROHITEND Modelio</li> <li>RUHTEND Modelio</li> <li>RUHTEND Modelio</li> <li>RUHTEND VR</li> </ul> | ●ビル<br>• GLOOBE<br>• J-BIN(新工匠CAD<br>• GLOOBE VR                       | <ul> <li>土木</li> <li>EX-TREND 武器</li> <li>TREND-POINT</li> <li>TREND-CORE</li> <li>TREND-CORE VR</li> <li>TREND-FIELD</li> <li>無板作成・連携ツール</li> </ul> | ・<br>消量<br>TREND-ONE<br>BLUETREND XA<br>SELUETREND AL<br>TREND-REGIC<br>電子納品ツール<br>TREND-PEINT<br>TREND-PEINT<br>Mercury-Evolute | 自動更新設定 ロールバック                                          |
| ● 各サービスは、保守サポー<br>●「FOメンバーシップ」のブロ:<br>● プログラムのセットアップ作<br>●「マーキュリーブレンドリーサ                                                                                                | トサービス「FOメンバーシップ<br>テクト・マニュアル交換保証サ<br>業依頼のお申込みは、次の↑<br>トービス(MFS)」の内容につい | 」または「マーキュリーフレント<br>ービスの申請は、こちらく 建き<br>「業依頼書をご利用ください。<br>では こちら をご覧ください。                                                                              | リーサービス」の ご契約内得<br>あ・ビル製品/ 土木・潮量製<br>建築製品用 土木製品用                                                                                  | 9 に応じてご利用いたおけます。<br>品)からお願います。<br>測量製品用(Mercuryシリーズ用 ) |
| ● FCコンシェルジュヘルブ ● フ                                                                                                    | ライバシーボリシー 🌑 ソフト                                                        | ウェア使用許諾契約書                                                                                                    |                                                                                                    | © FUKUICOMPUTER GROUP                                  |

3

「LAN 型 : ネット認証プロテクトをご利用のお客様」をクリックします。

| FCコンシェルジュ                                                                                                    |                                          | × |
|----------------------------------------------------------------------------------------------------|------------------------------------------|---|
| 1331131         (1) 1000         (1) 1000         (1) 1000         (1) 1000         (1) 1000         (1) 1000         (1) 1000         (1) 1000         (1) 1000         (1) 1000         (1) 1000         (1) 1000         (1) 1000         (1) 1000         (1) 1000         (1) 1000         (1) 1000         (1) 1000         (1) 1000         (1) 1000         (1) 1000         (1) 1000         (1) 1000         (1) 1000         (1) 1000         (1) 1000         (1) 1000         (1) 1000         (1) 1000         (1) 1000         (1) 1000         (1) 1000         (1) 1000         (1) 1000         (1) 1000         (1) 1000         (1) 1000         (1) 1000         (1) 1000         (1) 1000         (1) 1000         (1) 1000         (1) 1000         (1) 1000         (1) 1000         (1) 1000         (1) 1000         (1) 1000         (1) 1000         (1) 1000         (1) 1000         (1) 1000         (1) 1000         (1) 1000         (1) 1000         (1) 1000         (1) 1000         (1) 1000         (1) 1000         (1) 1000         (1) 1000         (1) 1000         (1) 1000         (1) 1000         (1) 1000         (1) 1000         (1) 1000         (1) 1000         (1) 1000         (1) 1000         (1) 1000         (1) 1000         (1) 1000         (1) 1000         (1) 1000         (1) 1000         (1) 1000 | ▶ FGアカウントのご利用はこちらから                      |   |
| 最新版へのアップグレード                                                                                                    |                                          |   |
| C ARCHITREND ARCHITREND                                                                                                    | Modelio 記述の<br>ARCHITREND V天             |   |
| 上記製品をご利用のお客棚は、プロテクトの種類を選択してダウンロードに進んでください。<br>※毎月要単しては何意味の言ご7位2うム」とは素々以及すのでごは違くだか。                                                                                                    | 上記製品をご利用のお客様は、下記ポタンから<br>ダウンロードに進んでください。 |   |
| し8894700705かト ネット国王プロテクト<br>をご利用のお用語 をご利用のお用語                                                                                                    | 最新版は<br>ごちらをクリック                         |   |
| LAN型<br>USB9/707079/ト<br>まット短辺7079/ト<br>まット短辺7079/ト<br>をご解りのお描述                                                                                                    |                                          |   |
|                                                                                                    |                                          |   |
| ◎ FCコンシェルジュヘルブ ◎ プライバシーボリシー ◎ ソフトウェア使用許諾契約書                                                                                                    | © FUKUICOMPUTER GROUP                    |   |

4 「サービスアプリケーション更新ファイルをダウンロード」をクリックします。

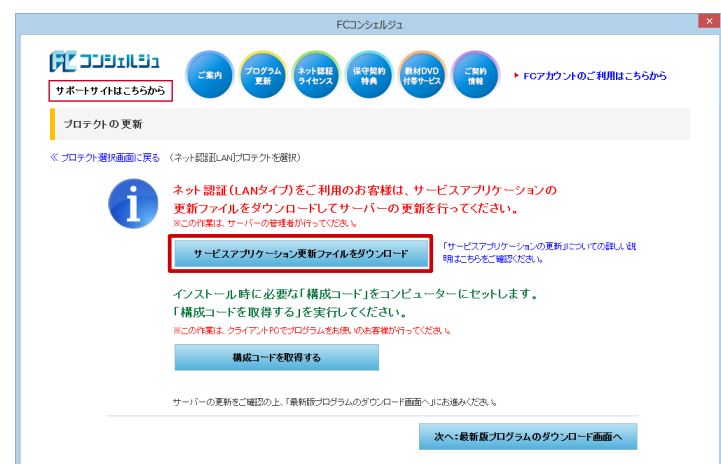

5

ダウンロードするファイルの保存先は「デスクトップ」のまま、「OK」をクリックします。

|                        | フォルダーの参照                     | ×    |
|------------------------|------------------------------|------|
| 保存先フォルダー               | を選択して下さい。                    |      |
| FZ2by7                 |                              |      |
| Piero                  |                              |      |
| > 🧊 ライブラリ<br>> 🗣 ネットワー | -7                           |      |
|                        |                              |      |
| 新しいフォルダー               | ーの作成( <mark>I) OK キ</mark> t | アンセル |

ダウンロード先に「netlan」というフォルダが作成されます。 フォルダを開き、「DLAS-LAN-SERVICESetup〜.exe」をダブルクリックで実行します。

※ クライアントパソコンでダウンロードされた方は、「netlan」フォルダを USB 等でサーバーパソ コンにコピーして、ファイルを実行してください。

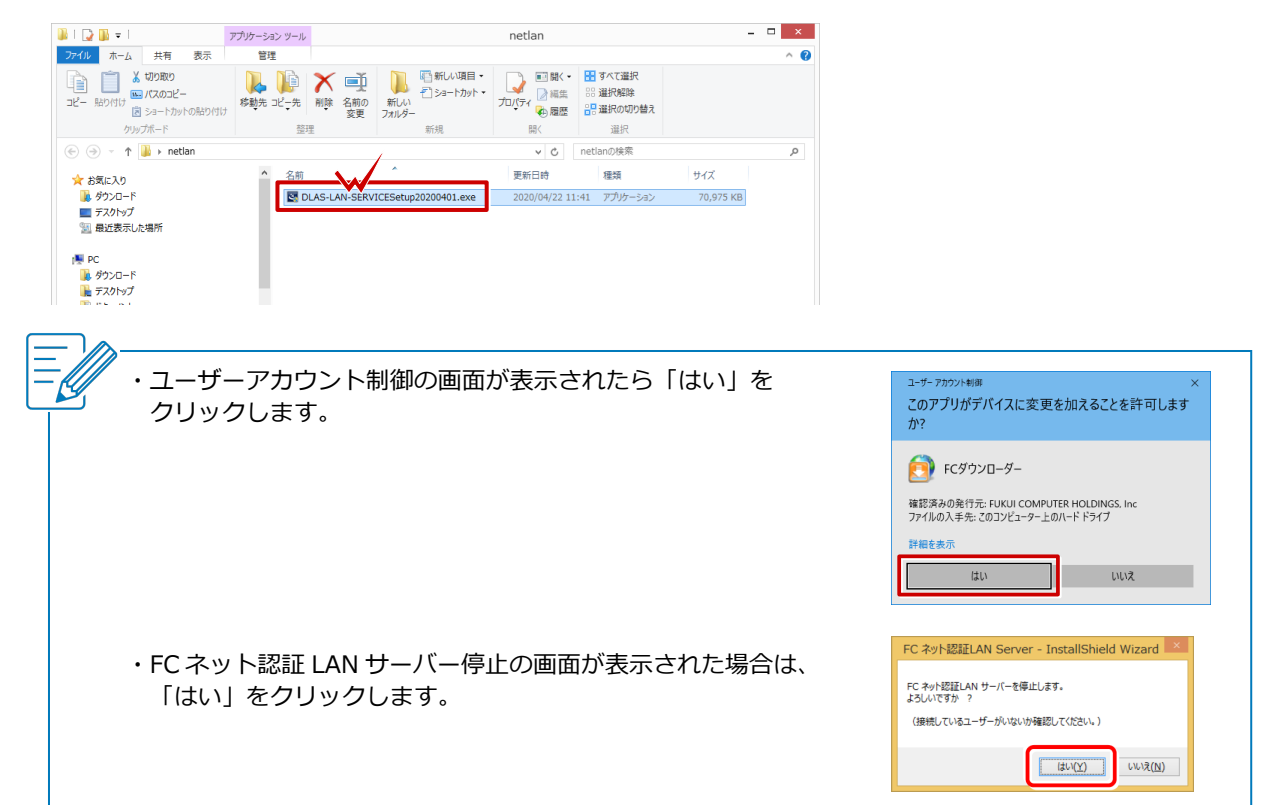

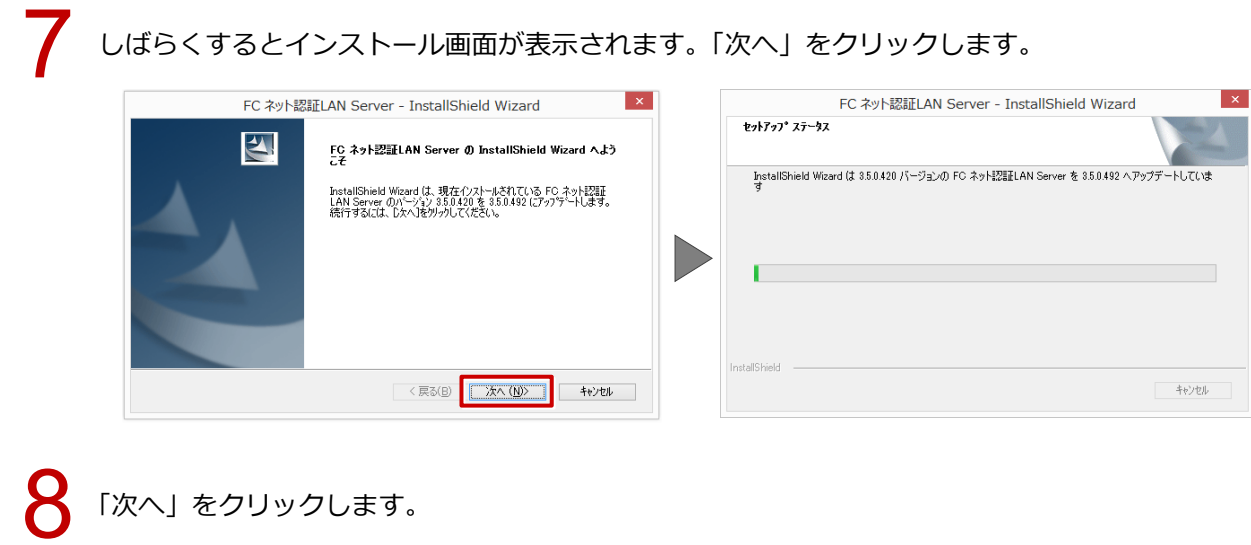

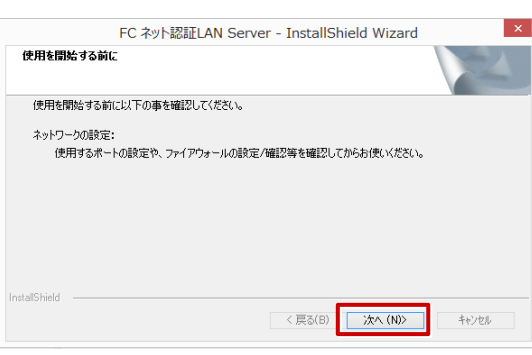

「FC ネット認証 LAN サービスコントローラをすぐに起動する」 にチェックをつけて「完了」 をクリックします。

| FC ネット詞 | 調正LAN Server - InstallShield Wizard                                                               |
|---------|---------------------------------------------------------------------------------------------------|
|         | <b>アップラートの完了</b><br>The InstallShield Wizard が FC ネット記録正LAN Server をパージャン<br>850.492 にアップラートしました。 |
|         | ✓ FC ネット認証LAN サービスコントローラ をすぐに起動する                                                                 |
|         | 使用を開始する前にファイアウォールの設定/確認を行ってください。                                                                  |
|         |                                                                                                   |
|         | < 戻る(B) 完了 キャンセル                                                                                  |

10 「FC ネット認証ライセンス LAN モードサービスコントロール」 画面で「ライセンス認証」 をクリック します。

|     | w                     |                                                                                                    |                   |                  |     |            |
|-----|-----------------------|----------------------------------------------------------------------------------------------------|-------------------|------------------|-----|------------|
| 1   | 5                     |                                                                                                    | FC ネット認証ライセン      | ス LANモード サービスコント | ロール |            |
|     | サーバー名:                |                                                                                                    | 接続方式:名前付きバイブ      |                  |     |            |
| Ι.  | ユーザーID:               |                                                                                                    |                   | ライセンスの有効期限は      | です。 | ライセンス認証…   |
|     | 白新初江南东住地。             | *如同(1)                                                                                                    | /白 新期期報5 1 二白 新市市 | 146              |     | 白釉洞江南蛇沙宫   |
|     | 日朝566日史末11日平18。       | 7ALEUI &                                                                                                    |                   | CRUTAE C.9.8     |     | 日期認知更利的定   |
| 1 A | ライセンス:                |                                                                                                    |                   |                  |     | サービス利用     |
|     | アプリケーション              | オプション                                                                                                    | ライセンス数            | 空きライセンス数         | ^   | EBh4       |
|     | ArchiMaster           | 建築ユーザライセンス                                                                                                    | 8                 | 8                |     | 1#1%0      |
|     | ArchiMaster           | ArchiMaster                                                                                                    |                   |                  |     | 停止         |
|     | ArchiMaster           | スタンダード                                                                                                    | 5                 | 5                |     |            |
|     |                       |                                                                                                    |                   |                  |     | 最新に更新      |
|     |                       |                                                                                                    | 8                 | 8                |     |            |
|     |                       |                                                                                                    |                   |                  |     | サーバー接続     |
|     |                       |                                                                                                    | 8                 | 8                |     |            |
|     |                       | and the second second se | 8                 | 8                |     | オブション利用    |
|     |                       |                                                                                                    | 8                 | 8                |     | ユーリー現…     |
|     |                       | and the second second se | 8                 | 8                |     | サービフ設定     |
|     |                       |                                                                                                    | 8                 | 8                |     | J CASXIC   |
|     | ALC: NOT THE OWNER OF |                                                                                                    | 8                 | 8                |     | イベント ビューアー |
|     | ACCORDENCE OF         | 1000                                                                                                    | 8                 | 8                |     | 88i = z.   |
|     | ACCESSION 1           |                                                                                                    | 8                 | 8                |     | 6.0141     |
|     |                       | 100 C                                                                                                    | 8                 | 8                |     |            |
|     |                       |                                                                                                    | 8                 | 8                |     |            |
|     |                       |                                                                                                    | 8                 | 8                |     |            |

「更新」をクリックして、確認画面で「OK」をクリックします。

| 福井コンピュータネット認証 LANモード:設定:                                                                                    |                       |
|----------------------------------------------------------------------------------------------------|-----------------------|
| LANモード           メモ・履歴編集           プロダクトID:                                                                 |                       |
| メモ:<br>プロダクト I D 認証                                                                                         | ネット認証 LANモード ×        |
| <ul> <li>認証</li> <li>ライセンス情報を取得し、アプリーションを使用できるようにします。</li> <li>更新</li> <li>認証の有効期限の更新や、再認証を行います。</li> </ul> | しANモードのプロダクトIDを更新しました |
| 解除<br>認証を解除し、他のPCでプロダクトIDを使用できるようにします。<br>2014/07/02 17:01 までに認証の更新が必要です。<br>※期間内に「更新」ボタンにより、認証の更新を行ってください。 | ОК                    |
| 詳細 🔻                                                                                                    |                       |
| インターネット設定 聞じる                                                                                               |                       |

12 ライセンス情報が更新されたことを確認します。 クライアントパソコンの作業で必要となるため、「サーバー名」を控えておきます。 「閉じる」をクリックします。

| <b>%</b>                                                                                                    | FC ネット認証ライセ                             | ンス LANモード サービスコントロール | - 🗆 🗙              |  |  |  |
|----------------------------------------------------------------------------------------------------|-----------------------------------------|----------------------|--------------------|--|--|--|
| サーバー名:                                                                                                    | 接続方式:名前付きバイン                            | Ĵ                    |                    |  |  |  |
| ユーザーID:                                                                                                    |                                         | ライセンスの有効期限はです。       | ライセンス認証            |  |  |  |
| 自動認証更新情報: 次回                                                                                                    | 自動認証更新情報:次回は (自動調整)に自動更新予定です。 自動認証更新設定_ |                      |                    |  |  |  |
| ライセンス:                                                                                                    |                                         |                      | サービス利用             |  |  |  |
| アプリケーション オプシ                                                                                                    | ション ライセンス数                              | 空きライセンス数             | へ<br>開始            |  |  |  |
| ArchiMaster 建築<br>ArchiMaster Archi                                                                                                    | ユーザライセンス 8<br>iMaster                   | 8                    | 停止                 |  |  |  |
| ArchiMaster スタン                                                                                                    | ノダード 5                                  | 5                    | 最新に更新              |  |  |  |
|                                                                                                    | 8                                       | 8                    | サーバー接続             |  |  |  |
|                                                                                                    | 8                                       | 8                    | ユーリー―夏…            |  |  |  |
|                                                                                                    | 8                                       | 8                    | オブション利用<br>ユーザー一覧… |  |  |  |
| ACCREDING NO.                                                                                                    | 8                                       | 8                    |                    |  |  |  |
|                                                                                                    | 8                                       | 8                    | サービス設定…            |  |  |  |
|                                                                                                    | 8                                       | 8                    | イベント ビューアー         |  |  |  |
|                                                                                                    | 8                                       | 8                    | 開活                 |  |  |  |
| and the second second se | 8                                       | 8                    |                    |  |  |  |
|                                                                                                    | 8                                       | 8                    |                    |  |  |  |
|                                                                                                    | 8                                       | 8                    |                    |  |  |  |
|                                                                                                    | 8                                       | 8                    | ~                  |  |  |  |
|                                                                                                    |                                         | n                    |                    |  |  |  |

サーバーパソコンでの作業は以上になります。

# クライアントパソコンでの作業

クライアントパソコンにて FC コンシェルジュから ZERO のバージョンアップを行います。

FC コンシェルジュの「プログラム更新」を選び、「最新版プログラムのダウンロード」の「建築」を クリックします。

|                                                                                                    |                                                        | FCコンシェルジ                                                                                            | ב <sup>:</sup>                                                                                                    |                                                           |
|----------------------------------------------------------------------------------------------------|--------------------------------------------------------|----------------------------------------------------------------------------------------------------|----------------------------------------------------------------------------------------------------|-----------------------------------------------------------|
| デー コンジェルビュ<br>サポートサイトはこちらから                                                                                                    | ご案内                                                    | ネット設証<br>ライセンス 保守契約<br>特典                                                                           | 秋村DVD<br>付寄サービス (現約)<br>情報                                                                                                    | ▶ FCアカウントのご利用はこちらから                                       |
| プログラム更新メニュー                                                                                                    |                                                        |                                                                                                    |                                                                                                    |                                                           |
| 最新                                                                                                    | 最新版プログラ<br>新プログラム及び最新版シス                               | <b>ムのダウンロート</b><br>まテムのダウンロードはこちら                                                                   | <b>*</b><br>から <b>.</b>                                                                                                    | 更新プログラム<br>ご利用中のブログラムを<br>最新ビルドに更新します。                    |
| FE \$7/11-574                                                                                                    | 本サービスは、FCメ<br>ご契約の方専用のサ・<br>※保守契約期間内に最来<br>※マーキュリーフレント | ンパーシップ <mark>安心 バック</mark> ま。<br>ーピスとなります。<br>「版をダウンロードいただきます。<br>『リーサービスも対象となります。                  | たは <b>プログラム保守</b> を<br>こうお願いいたします。                                                                                                    |                                                           |
| <ul> <li>建築</li> <li>ARCHITREND ZERO</li> <li>ARCHITREND Uフォームエディション</li> <li>ARCHITREND Modelio</li> <li>地均加シミュレーション</li> <li>ARCHITREND VR</li> </ul> | ・CUD<br>・GLOOBE<br>・J-BIN頻工廠CAD<br>・GLOOBE VR          | ●土木<br>・EX-TREND 武蔵<br>・TREND-POINT<br>・TREND-CORE<br>・TREND-CORE VR<br>・TREND-FIELD<br>・服板作成・連携ツール | <ul> <li>別量</li> <li>TREND-ONE</li> <li>BLUETREND XA</li> <li>TREND REGIC</li> <li>電子物品ツール</li> <li>TREND-POINT</li> <li>TREND-POINT</li> <li>TREND-POINT</li> <li>TREND-PEILD</li> <li>Mercury-CNE</li> <li>Mercury-Evolute</li> </ul> | 自動更新設定 ロールバック 回別ダウンロード<br>マスタ/テンプレートの更新<br>自動更新かうまくいかない乃へ |
| <ul> <li>各サービスは、保守サポー</li> <li>「FOメルバーシップ」のブロジョンログラムのセットアップ作</li> </ul>                                                                                 | トサービス「FCメンバーシップ<br>テクト・マニュアル交換保証サ<br>業依頼のお申込みは、次の付     | しまたは「マーキュリーフレント<br>・ービスの申請は、こちら(建築<br>作業依頼書をご利用ください。                                                | リーサービス」の ご契約内容<br>あビル製品/土木・測量製<br>建築製品用 土木製品用                                                                                                    | F に応じてご利用いただけます。<br>沿)からお願いします。<br>測量報品用く Mercuryシリーズ用 〉  |

「LAN 型:ネット認証プロテクトをご利用のお客様」をクリックします。

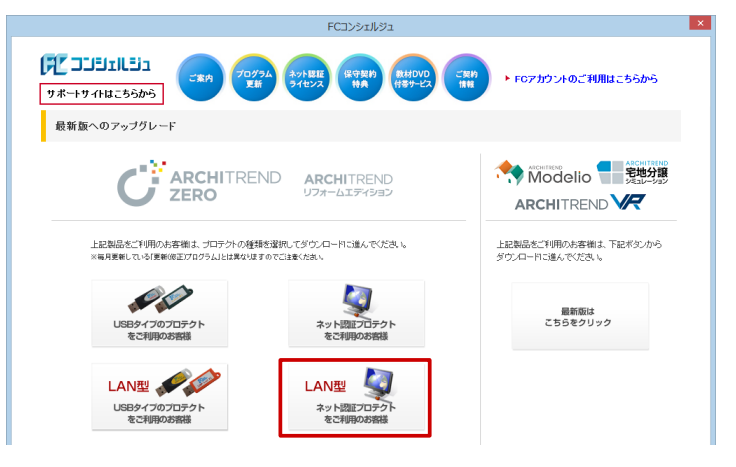

3

「構成コードを取得する」をクリックして、確認画面で「OK」をクリックします。

| FCコンシェルジュ                                                                                                    |                       |
|----------------------------------------------------------------------------------------------------|-----------------------|
| TOTAL         TOTAL         TOTAL         Souther         Souther         Sout | つご利用はこちらから            |
| ブロテクトの更新                                                                                                    |                       |
| 《 ブロテクト選択画面に戻る (ネット認証(LAN)プロテクトを選択)                                                                                                    |                       |
| ネット認証(LANタイプ)をご利用のお客様は、サービスアプリケーションの<br>更新ファイルをダウンロードしてサーバーの更新を行ってください。<br>※この作業はサーバーの管理者が行ってください。                                                                                                    |                       |
| サービスアプリケーション更新ファイルをダウンロード  「サービスアプリケーションの更新につい<br>明またちちきご確認がたみい。                                                                                                    | いての詳しい説               |
| インストール時に必要な「構成コード」をコンピューターにセットします。<br>「構成コードを取得する」を実行してください。                                                                                                    |                       |
| ※この作業は、クライアントPCでプログラムをお使いのお客様が行ってください。                                                                                                    |                       |
| 構成コードを取得する FCコンシェルジュ ×                                                                                                    |                       |
| サーバーの更新をご確認の上、「最新版プログラムのダウンロード ( 構成コードを登録しました。                                                                                                    |                       |
| СК                                                                                                    | 下画面へ                  |
| ● FCコンシェルジュヘルブ ● ブライバシーボリシー ● ソフトウェア使用許諾契約書                                                                                                    | © FUKUICOMPUTER GROUP |

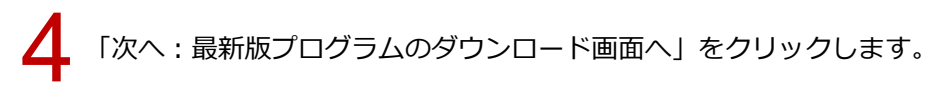

| FC3>>                                                                                                    | × دۆللە                                  |
|----------------------------------------------------------------------------------------------------|------------------------------------------|
| 「アンジェルジュ<br>サポーナサイトはこちらから」 (2017) (2017) (20 | RFD (AMDVD) ごNF (RF トロアカウントのご利用はこちらから    |
| ブロテクトの更新                                                                                                    |                                          |
| 《 プロテクト選択画面に戻る (ネット認証(LAN)プロテクトを選択)                                                                                                    |                                          |
| ネット 認証 (LANタイプ)をご利用のおマ<br>更新ファイルをダウンロードしてサーバ<br>※この作業は、サーバーの管理者が行ってくため、                                                                                                    | 客様は、サービスアプリケーションの<br>ボーの更新を行ってください。      |
| サービスアプリケーション更新ファイルをダウ                                                                                                    | 「サービスアブリケーションの更新」についての詳し、説明にこちらをご確認とださい。 |
| インストール時に必要な「構成コード」;<br>「構成コードを取得する」を実行してく<br>まこの作業よ、ウライアンドででプログラムをお思、のお                                                                                                    | をコンピューターにセットします。<br>こさい。<br>客様が行ってださい。   |
| 構成コードを取得する                                                                                                    | 製品シリアル番号 律成コード                           |
| サーバーの更新をご確認の上、「最新版プログラムのダ!                                                                                                    | ◇ ウンロード画面へ」にお進みください。                     |
|                                                                                                    | 次へ:最新版プログラムのダウンロード画画へ                    |
| ● FCコンシェルジュヘルブ ● ブライパシーボリシー ● ソフトウェア使用許諾契約書                                                                                                    | © FUKUICOMPUTER GROUP                    |

5 「ARCHITREND ZERO Ver.9」の「【推奨】 インターネットから直接インストール」をクリックします。 ユーザーアカウント制御の画面で「はい」をクリックします。

|                                                                                                    |                                                                                                    | >                     | × |                                                                                                    |
|----------------------------------------------------------------------------------------------------|----------------------------------------------------------------------------------------------------|-----------------------|---|----------------------------------------------------------------------------------------------------|
| サボーヤサイはこちらから<br>サボーヤサイはこちらから<br>最新版へのフップグレード:プログラムダウンロー<br>(* プロテケ) 潜泳車向こ定る(ネット読品レルドロテクト3種<br>プロプロートを見つうした金家<br>ACCHITERDD フォームエディション Ver.9<br>ACCHITERDD Tyコームエディション Ver.9<br>ACCHITERDD Tyコームエディション Ver.9<br>ACCHITERDD Tyコームエディション Ver.9<br>ACCHITERDD Tyコームエディション Ver.9<br>ACCHITERDD Tyコームエディション Ver.9<br>ACCHITERDD Tyコームエディション Ver.9<br>ACCHITERDD Tyコームエディション Ver.9<br>ACCHITERDD Ver.17<br>ACCHITERDD Tyコームエディシン Ver.8<br>ACCHITERDD Manager Ver.17 / 見読者作<br>成 Ver.12 / TREND CA Ver.6 | ・Forthold         ・Forthold           ・F         ・           ・F         ・           ・         ・           ・         ・           ・         ・           ・         ・           ・         ・           ・         ・           ・         ・           ・         ・           ・         ・           ・         ・           ・         ・           ・         ・           ・         ・           ・         ・           ・         ・           ・         ・           ・         ・           ・         ・           ・         ・           ・         ・           ・         ・           ・         ・           ・         ・           ・         ・           ・         ・           ・         ・           ・         ・           ・         ・           ・         ・           ・         ・           ・         ・           ・         ・           ・ | 9.2 ¥J用はこちらから         |   | ユーザー 7カウソト制御     ×       このアプリがデバイスに変更を加えることを許可します<br>か?       デアプリのデデバイスに変更を加えることを許可します<br>か?       デアプリのションローダー       特徴を表示       はい     いいえ |
| ■ダウンロードおは上間するご注意<br>ダウンロードおはし、インクーネルが高額インストールする大法<br>とお書の通信者間によって、ダウンロードに除りる場面が見なりな<br>● FGコンシュルジュへルプ ● プライパシーポリント ● ソフトウ                                                                                                    | ・全体ファイルモー 旦 パンコンに 高有 する方 注意の接触があります。<br>- 詳しば、 はじめにお読みくださいをご覧ください。<br>ニア形の用手板制約書                                                                                                    | © FUKUICOMPUTER GROUP |   |                                                                                                    |

ダウンロードするプログラムの保存先は「デスクトップ」のまま、「OK」をクリックします。 ダウンロードが開始します。

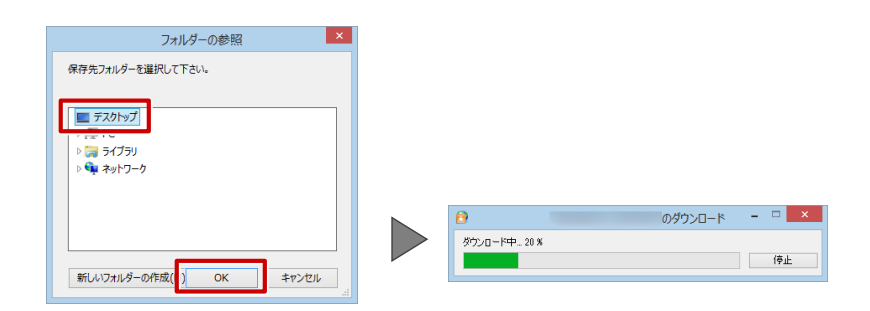

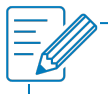

・画面やメッセージ画面が他のウィンドウの後ろに隠れてしまう場合があります。一時的に他のウィン ドウを最小化するなどして、インストールを進めてください。

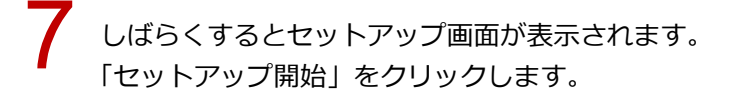

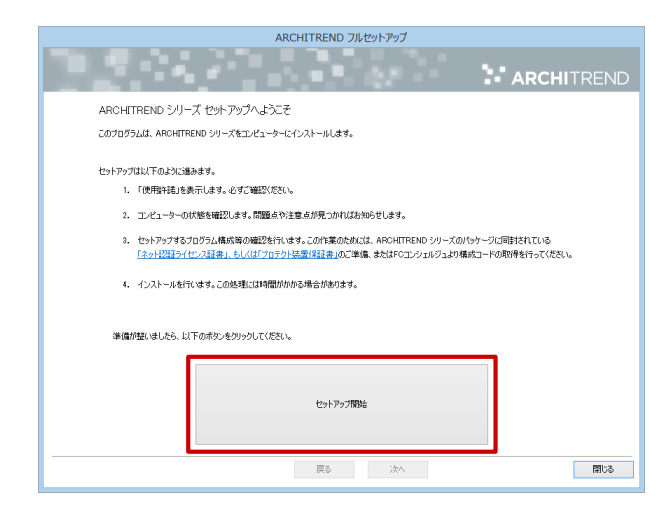

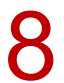

ソフトウエア使用許諾契約書を確認して、「承諾」をクリックします。

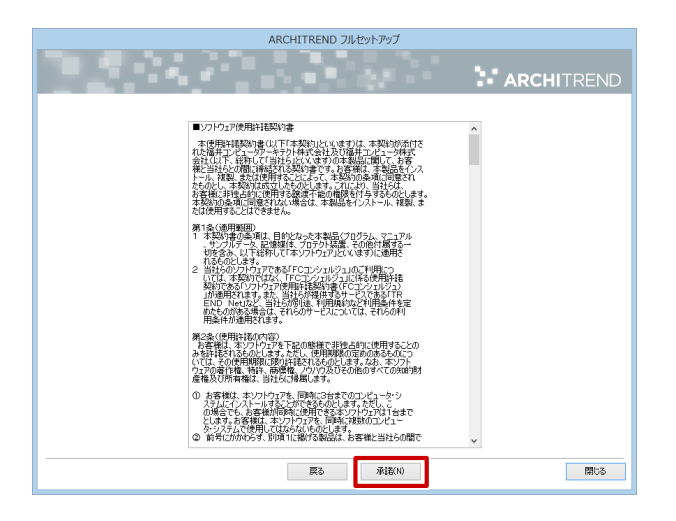

「ネット認証」の「LAN モード」を選択します。 「サーバー名」に、「サーバーパソコンでの作業」の <mark>12</mark> で取得したサーバー名を入力します。 「次へ」をクリックします。

| ARCHITREND フルセットアップ                                                                                                 |                                                  |  |  |
|----------------------------------------------------------------------------------------------------|--------------------------------------------------|--|--|
|                                                                                                    | ARCHITREND                                       |  |  |
| 「プロテクト」のやイクを指定してください。<br>構えなれた「プロテクト」のクイリス、数型」にウィーフに同時<br>「ようと認定すべん」ご注意。ままでは「フロクトス」成長で経<br>のここで同時のプロテクトライブをお選びください。 | 2017年0년 년,<br><u>第二777 明治 557년 8년</u><br>○ 占有七一ド |  |  |
| (金) ネット認証                                                                                                    | ●LANE-F<br>○ 古教モ-F + LANE-F<br>○ 共教モ-F           |  |  |
| SNS                                                                                                    |                                                  |  |  |
|                                                                                                    |                                                  |  |  |
|                                                                                                    |                                                  |  |  |
|                                                                                                    | 戻る j友へ 開ける                                       |  |  |

10「コンピューターの時計」が正しいことを確認します。また、インストール先を確認します。 シリアル No を確認して「ソフトウェア構成を確認する」をクリックすると、構成コードがセットされ、セットアップするプログラムにチェックが付きます。 確認して、「次へ」をクリックします。

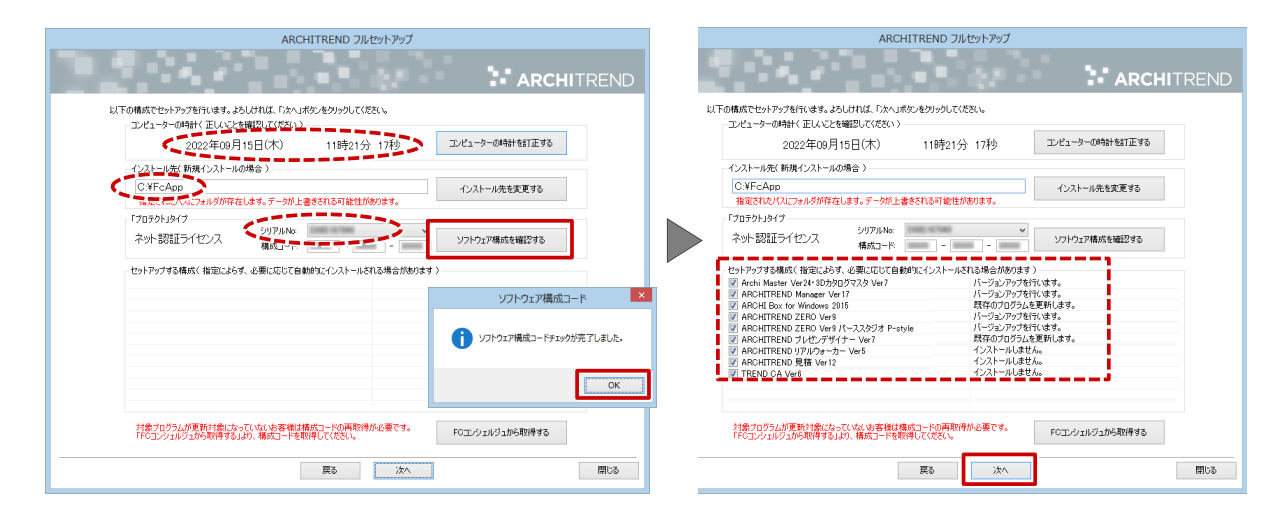

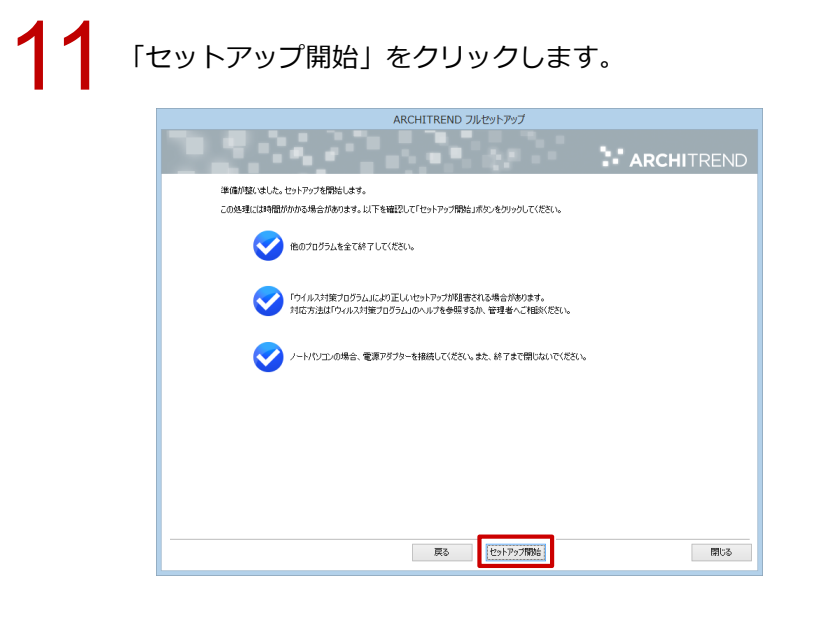

**12** インストール作業が完了したら、「ウイルスセキュリティソフトの誤認識について」を確認し、 「閉じる」をクリックして画面を閉じます。

| ARCHITREND フルセットアップ                                                                                                    |                                                                                                    |
|----------------------------------------------------------------------------------------------------|----------------------------------------------------------------------------------------------------|
| ARCHITRENI                                                                                                    |                                                                                                    |
| インストール作業が完了しました。                                                                                                    | 🕒 rdm.pdf - Adoba Actual 7 n DC — 📃 X                                                                                                    |
| ウイルスセキリティンフトについては変接主意事業前待のあま。<br>下記をおくまいただで、対応をお願いたして、対応をお願いたいです。       ウイルスセキュリティンフトの構築語について<br>Addee Access Readeがイジスドールを育ていると重が参ります。 | 本立 7-3 marza ・                                                                                                    |
|                                                                                                    | 最近のセキュリティソフトは、未知のクイルスの体出力が保たされている状態、必要なファイルを共振業業<br>なクース2年までなります。詳れでは、実施プログラムの法律領による不確認のたキュリティソフト未用いて<br>別間線の構成が知いこことを聴いてはおりますが、出発後のマイルスパダーン実施ファイルの実施などの使用<br>て、構成とは実施を収除したまでします。<br>いたがなどのはキリッドソフトと説面描れたでしまうと、自然中容特別集などの不自合が全くるとこだかなりま<br>す。このような状態を開い記録するため、目的で見て行うなパライルスの特は特徴にならないなどかに、セキュ<br>リティンフト増であらかに必須特徴を引用的の感情が考え見起こととであった。「セキュ<br>リティンフト増であらかに必須特徴を引用の感情があります。<br>下記の Facular ようことたち・31 リンテングの特殊があたよび自然の回答があります。<br>とお客様のパリコンドインストルを持ちました。「あります、<br>お客様のパリコンドインストルールます。」 |
| 戻る 元7 15105                                                                                                    | 00##にJCURESIANU#0.129.<br>確認後、閉じる                                                                                                    |

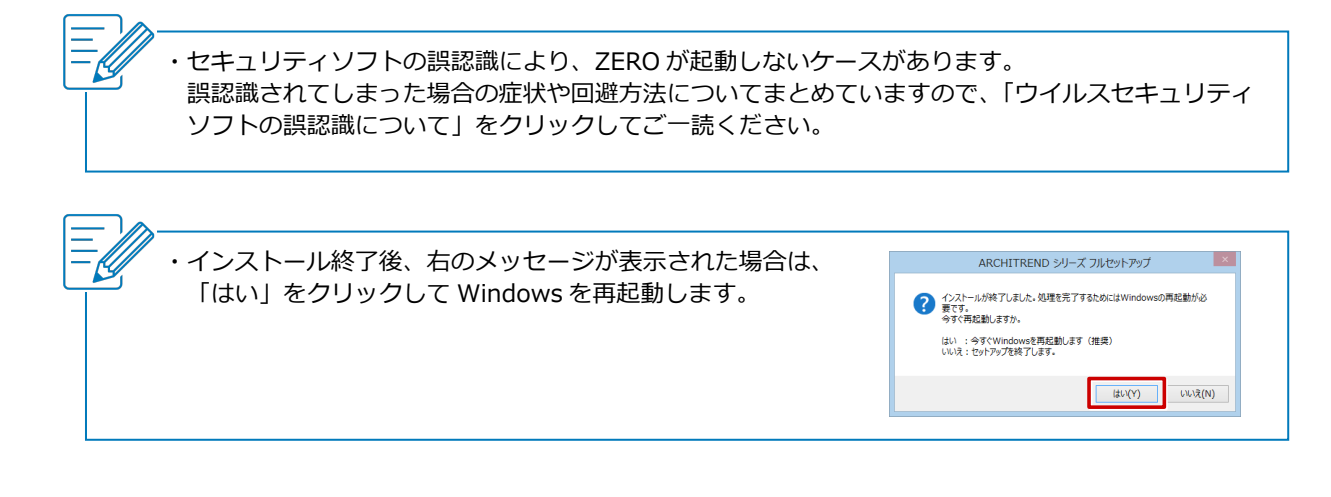